www.flatbooster.com

# **WEBMAIL HANDBUCH**

deutsche Auflage

Datum: 20.02.2011 Version: 1.0.1

Download: http://flatbooster.com/support

## 1 Horde Webmail

Das Webmail Programm finden Sie im Kundenbereich unter "Hosting Verwaltung" - "Email Manager" - "Webmail".

#### 1.1 Anleitung

Bitte nutzen Sie Ihre Zugangsdaten von Ihrem Email Postfach. In unserem Beispiel das Postfach web1234p1

| Willkommen bei Horde                                                                                  |  |  |
|----------------------------------------------------------------------------------------------------|--|--|
| Benutzername web1234p1<br>Passwort •••••••<br>Sprache Deutsch v<br>Modus Traditionell v<br>Anmelden • |  |  |

Weiter auf der nächsten Seite.

|                                                                                                    | Startseite <u>E</u> instellungen Hilfe Ab <u>m</u> elden                                                                                          |
|----------------------------------------------------------------------------------------------------|----------------------------------------------------------------------------------------------------|
| <ul> <li>Horde</li> <li>Webmail</li> <li>Velamail</li> <li>Velamail</li> <li>Velamail</li> <li>Velamail</li> <li>Velamail</li> <li>Velamail</li> <li>Velamail</li> <li>Velamail</li> <li>Velamail</li> <li>Posteingang</li> <li>Posteingang</li></ul> | Webmail         Posteingang         Filter         Y       Positivliste aktiv         Ausschlussliste aktiv         Notizen         Keine Notizen |

Wählen Sie jetzt unter Einstellungen - Persönliche Angaben.

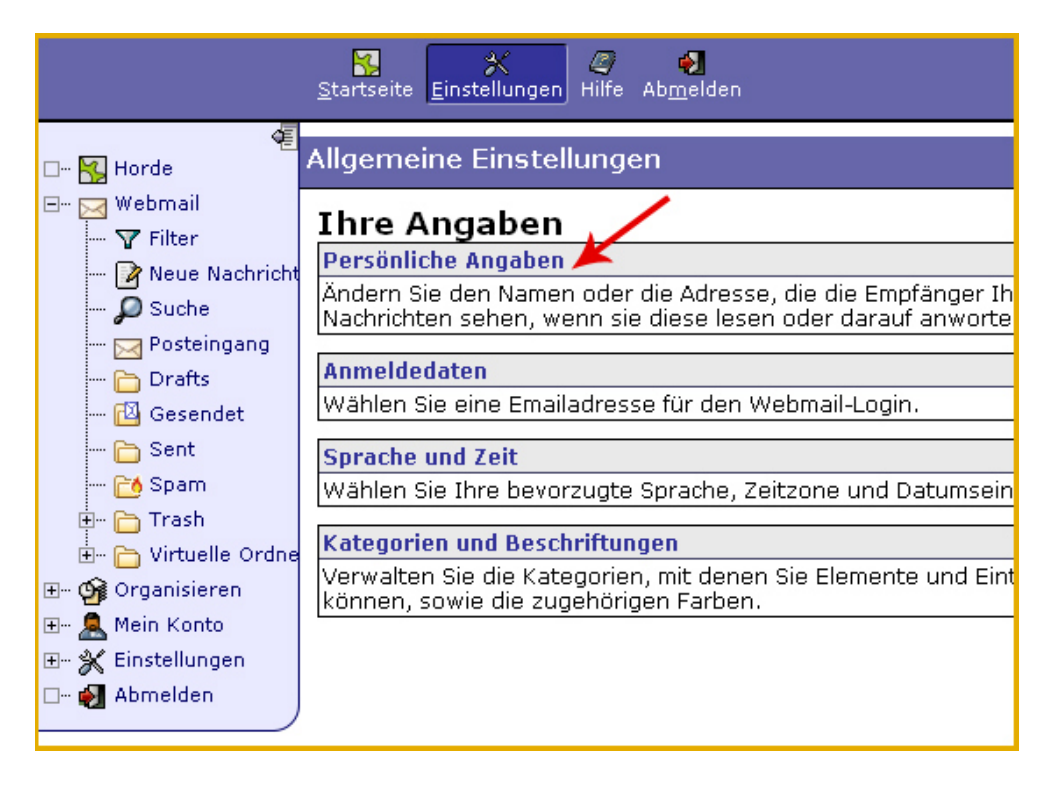

In den Einstellungen müssen Sie Ihre Absende-Emailadresse eintragen. Die Email Adresse muss auch im Kundenbereich und "Hosting Verwaltung" - "Email Manager" - "Email Adressen" angelegt sein, sonst können Sie keine Emails empfangen.

|                                                               | Startseite Einstellungen Hilfe Ab <u>m</u> elden                                |
|---------------------------------------------------------------|---------------------------------------------------------------------------------|
| G<br>G 😽 Horde<br>⊡ 🖂 Webmail                                 | Allgemeine Einstellungen<br>Persönliche Angaben                                 |
| 🖌 Filter<br>📝 Neue Nachricht<br>🔎 Suche                       | Ihre Standardidentität:<br>Standardidentität                                    |
| 🖂 Posteingang<br>🗀 Drafts<br>🔯 Gesendet                       | Wählen Sie die Identität, die Sie ändern möchten:<br>Standardidentität          |
| 🛅 Sent<br>📬 Spam<br>+ 🏲 Trash                                 | Ausgewählte Identität löschen<br>Bezeichnung der Identität<br>Standardidentität |
| im Èn Cirtuelle Ordne<br>⊞… 🎲 Organisieren<br>⊞… 🧟 Mein Konto | Ihr vollständiger Name:<br>Ihre Von: Adresse:<br>Info@domain.de                 |
| ⊡… 💥 Einstellungen<br>□… 🛃 Abmelden                           | Einstellungen speichern ) Änderungen rückgängig machen ) Zu                     |

Wenn Sie sich zukünftig mit Ihrer Email Adresse als Benutzername im Webmail einloggen möchten, können Sie diese unter Einstellungen - Anmeldedaten hinterlegen. Im Beispiel funktioniert der Webmail Login dann mit dem Benutzer web1234p1 und der Email Adresse info@beispiel.de

|                                           | Startseite Einstellungen Hilfe Ab <u>m</u> elden        |
|-------------------------------------------|---------------------------------------------------------|
| 🖉 🗠 🍕 Horde                               | Allgemeine Einstellungen                                |
| 🏹 Filter                                  | Anmeldedaten                                            |
| 📝 Neue Nachricht<br>🔎 Suche               | Webmail-Anmeldedaten                                    |
| 🖂 Posteingang                             | info@beispiel.de                                        |
| 🛅 Drafts<br>🔯 Gesendet                    | Einstellungen speichern Änderungen rückgängig machen Zu |
| Cont                                      |                                                         |
| Im Constant<br>Im Constant<br>Im Constant |                                                         |
| 🗄 🛅 Virtuelle Ordne                       |                                                         |
| ⊞… 🦕 Organisieren<br>⊞… 🔔 Mein Konto      |                                                         |
| 🖅 💥 Einstellungen                         |                                                         |
| D 🛃 Abmelden                              |                                                         |

### A Anhang

#### A.1 FAQ (Häufig gestellte Fragen)

- Kann ich den Benutzername ändern? Ja, Sie können den Benutzer vom Webmail unter Einstellungen - Anmeldedaten ändern und eine eigene Email Adresse angeben.
- 2. Kann ich das Passwort im Webmail ändern? Leider nein. Das Passwort muss im Kundenbereich geändert werden.
- 3. Welche Funktion hat der Filter im Webmail? Der Filter funktioniert nur im Webmail und ist kein Spam Filter. Der Filter ist dazu gedacht um Emails zu sortieren oder auszusortieren. Wenn Sie den Spam Filter konfigurieren möchten, nutzen Sie die Funktionen im Kundenbereich unter "Hosting Verwaltung" - "Email Manager" - "Email Postfächer" - "Spam Schutz".